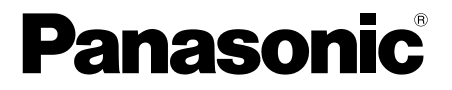

# **Operating Instructions**

Coaxial - LAN Converter with PoE function Indoor Use Only

Model No. BY-HPE11KTCE

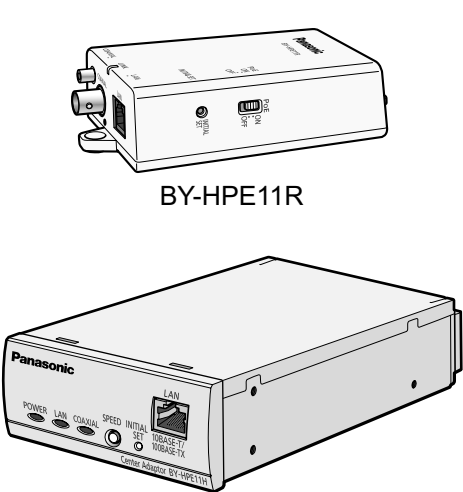

BY-HPE11H

### **Attached Installation Guide**

Before attempting to connect or operate this product, please read these instructions carefully and save this manual for future use.

# Introduction

#### About the user manuals

- There are 2 sets of operating instructions for this unit as follows.
  - Installation Guide: Explains how to install and connect devices.
  - Operating Instructions (PDF): Explains how to perform the settings and how to
    operate this unit.

Adobe<sup>®</sup> Reader<sup>®</sup> is required to read these operating instructions (PDF) on the provided CD-ROM. When the Adobe Reader is not installed on the PC, download the latest Adobe Reader from the Adobe web site and install it.

• The BY-HPE11R adaptor is called the camera adaptor and the BY-HPE11H adaptor is called the center adaptor in this document.

### **Trademarks**

- Microsoft, Windows, Windows Vista, and Internet Explorer are either registered trademarks or trademarks of Microsoft Corporation in the United States and/or other countries.
- Microsoft product screen shot(s) reprinted with permission from Microsoft Corporation.
- Linux is a registered trademark of Linus Torvalds in the United States, other countries, or both.
- Adobe and Reader are either registered trademarks or trademarks of Adobe Systems Incorporated in the United States and/or other countries.
- All other trademarks identified herein are the property of their respective owners.

# For Your Safety

To prevent severe injury and loss of life/property, read this section carefully before using the unit to ensure proper and safe operation of your unit.

# WARNING

### Consult an authorized dealer for mounting

• Experience and knowledge are required to perform mounting of the unit. Incorrect mounting can cause damage to the unit, fire, electric shock, or injury. Make sure to consult an authorized dealer for mounting.

### Do not damage the AC cord or power plug

 Do not allow the AC cord or plug to be damaged, placed near heat emitting devices, excessively pulled, bent or placed under heavy objects. Using damaged AC cords or plugs can result in the risk of fire or electric shock. Contact an authorized service center for AC cord and plug repairs.

### Do not use the unit if it does not work normally

• Unplug the unit from the power outlet if it emits smoke, an abnormal smell or makes unusual noise. Consult an authorized service center for repairs.

### Do not disassemble or repair the unit

• To reduce the risk of electric shock or fire, do not disassemble the unit. Contact an authorized service center when service is required.

### Use only the power source specified for the unit

 Overloading the unit by having many loads on one electrical outlet, etc. may cause excessive heat resulting in fire.

### Completely insert the power plug into the power outlet

• Failure to do so may cause electric shock and/or excessive heat resulting in a fire. Do not use damaged power plugs or power outlets.

### Regularly remove any dust, etc. from the power plug

 Regularly remove any dust, etc. from the power plug by pulling it from the power outlet, then wiping with a dry cloth. Accumulated dust may cause an insulation defect from moisture, etc., resulting in a fire.

### Do not bring metal objects near the power outlet slots

• This may result in electric shock or fire.

### Do not hold the power plug by the metal parts

· This may result in electric shock or fire.

### Never touch the power plug with wet hands

• This may result in electric shock.

# Do not touch the unit, LAN cable, coaxial cable, AC cord, or power plug during thunderstorms

• This may result in electric shock.

### Do not use the included AC cord with other devices

This may result in electric shock or fire.

### Only use the included AC cord

· Using other AC cords may result in electric shock or fire.

### Place the unit securely on a stable, level surface

• Serious damage and/or injury may result if the unit falls.

### Do not install the unit in a dusty or moist place

This may result in electric shock or fire.

## Never push any objects into the unit or spill any liquids on the unit

• This may result in electric shock or fire. Disconnect the AC cord and contact an authorized service center if any foreign objects or liquids enter the unit.

### Regularly check the unit

• Rusted brackets or screws may cause the unit to fall causing serious damage and/or injury. Consult an authorized dealer for checks.

# Mount the unit to secure locations that can support the weight of the unit

• Serious damage and/or injury may result if the unit falls. Reinforce the mounting area if it has insufficient strength to secure the unit.

### Make sure to use the safety wire

• Attach the safety wire in a position so that if the camera adaptor were to become detached, it would not fall on nearby people.

# Do not use the unit where it can be exposed to flammable or explosive gasses

This may cause the unit to explode resulting in injury.

### Do not mount the unit where it can be exposed to vibrations

• This may cause the unit to fall resulting in injury.

# Do not use the unit where it can be exposed to corrosive gas or salty conditions

• This may cause the unit parts to degrade and the unit may fall resulting in damage and/or injury.

## Do not drop, or expose the unit to strong shaking

• This may result in electric shock or fire.

### Turn the power off before performing wiring

 This may result in electric shock, or result in fire from wiring shorts or incorrect wiring.

### Only use mounting brackets made for the unit

· Serious damage and/or injury may result if the unit falls.

# Do not damage coaxial cables, insert objects into the conductor, or connect coaxial cables with incomplete relays

 If water or other objects enter the conductor, or coaxial cables with incomplete relays are connected, it may result in electric shock or fire. Disconnect the AC cord and contact an authorized service center if there is any damage to the coaxial cables.

# Do not damage existing wires or pipes when making holes for mounting or wiring

• This may result in earth leakage, electric shock, or fire.

### Do not install or use the unit near medical equipment

• High-frequency signals emitted from the unit may affect the operation of medical equipment and cause malfunctions.

### Do not expose the unit to rain or any type of moisture

 To prevent the risk of fire or electrical shock, do not place objects such as cups or vases near the unit. If the unit is exposed to moisture, disconnect the AC cord and contact an authorized service center.

### Do not touch the core of the coaxial cable

 A maximum of DC 60 V is applied to the coaxial cable. This may result in electric shock.

### Do not perform wiring or installation during thunderstorms

This may result in electric shock or fire.

### Secure screws with the specified torque

Serious damage and/or injury may result if the unit falls.

# CAUTION

# Disconnect the AC cord of the center adaptor if the unit will not be used for long periods of time or when performing care and cleaning

 Leaving the AC cord connected when the unit is not used for long periods of time or when performing care and cleaning may result in earth leakage, electric shock, or injury.

### Do not mount the unit to ceilings or walls made of soft materials

 Do not mount the unit to soft ceilings or walls such as plasterboard, ALC (aerated light-weight concrete), concrete blocks, or any surfaces under 25 mm thickness. Injury may result if the unit falls.

#### Do not pull cables or apply excessive force to connectors

• This may damage the cables or connectors, and result in electric shock.

### Do not connect other devices to the BNC connector of the unit

This may damage the unit.

#### Do not expose the unit to fire or naked flames

• This may result in fire.

### The AC cord is used as the main disconnect device

• Ensure that the power outlet is installed near the unit and is easily accessible.

### Do not play the included CD-ROM in an audio CD player

· Ear-splitting volume may hurt your ears and damage the CD player's speakers.

# **Important Safety Instructions**

When using this unit, basic safety precautions should always be followed to reduce the risk of fire, electric shock, or personal injury.

- 1. Do not use this unit near water for example, near a bathtub, washbowl, kitchen sink, or laundry tub, in a wet basement or near a swimming pool.
- 2. Avoid handling or installing the unit, connecting wiring, or touching the AC cord, power plug, LAN cable, or coaxial cable during an electrical storm.
- 3. Do not use the unit in the vicinity of a gas leak.
- 4. Use only the AC cord indicated in this manual.

### SAVE THESE INSTRUCTIONS

# **General Precautions**

Follow the instructions written in For Your Safety (see page 3) and Important Safety Instructions (see page 7) together with the instructions written below.

- 1. The unit is intended for indoor use only and should not be mounted outdoors.
- 2. The unit uses the same high-frequency signals as used by the radio signals of amateur radio, shortwave broadcasting, aviation radio, and marine radio. Therefore operational interference may occur if the unit is used in proximity to devices that transmit these radio signals.
- 3. Do not connect the camera adaptor (BY-HPE11R) to communications carrier equipment such as rental modems.
- 4. Follow the following precautions in order to maintain product performance over long periods of time.
  - Do not use the unit in areas with high temperatures or humidity for long periods of time. Use in these areas can degrade parts which can shorten the life-span of the unit. We recommend areas that have temperatures of 35 °C or lower.
  - Do not install the unit in places that can be directly exposed to heat sources.
- 5. Proper handling of the unit
  - Do not drop, or expose the unit to strong vibrations or shaking. This may cause malfunctions.
- 6. Take precautions for when reselling, disposing, or sending the unit for repairs.
  - Take adequate precautions when handing the unit over to third parties.
- 7. Care and cleaning for the unit
  - Perform cleaning and care after disconnecting the center adaptor from the power outlet. Do not use benzine, thinner, or any other abrasive powders when cleaning. This may change the color of the unit cases.
- 8. Cleaning stains from the unit
  - · Wipe stained areas with a damp soft cloth.

### For FRG Users (For Germany Only)

- Machine noise information regulation 3.GPSGV, the maximum sound pressure level is 70 dB(A) or less, in conformity with EN ISO 7779.
- This device is not intended for use in the direct field of view at visual display workplaces. To avoid incommoding reflexions at visual display workplaces this device must not be placed in the direct field of view.

# **Table of Contents**

| 1     | Main Unit                                        | 10 |
|-------|--------------------------------------------------|----|
| 1.1   | Camera Adaptor (BY-HPE11R)                       | 10 |
| 1.2   | Center Adaptor (BY-HPE11H)                       | 12 |
| 1.3   | Understanding the Indicators                     | 13 |
| 2     | Resetting the Unit                               | 14 |
| 2.1   | Resetting Camera Adaptors                        | 14 |
| 2.2   | Resetting Center Adaptors                        | 15 |
| 3     | Adaptor Maintenance Screen                       | 16 |
| 3.1   | Accessing the Maintenance Screen                 | 17 |
| 3.1.1 | 1 Temporarily Changing the Computer's IP Address | 17 |
| 3.1.2 | 2 Accessing the Maintenance Screen               | 19 |
| 3.1.3 | 3 Maintenance Screen Overview                    | 21 |
| 3.1.4 | 4 System Requirements                            |    |
| 3.2   | Using the Maintenance Screen                     | 23 |
| 3.2.1 | 1 Updating the Adaptor's Firmware                | 23 |
| 3.2.2 | 2 Confirming the Adaptor's Status                | 24 |
| 3.2.3 | 3 Changing Adaptor Settings                      | 26 |
| 4     | Troubleshooting                                  | 29 |
| 4.1   | Indicator Display Issues                         | 29 |
| 4.2   | Communication Speed Issues                       | 30 |
| 4.3   | PoE Issues                                       | 31 |
| 4.4   | Other Issues                                     | 31 |
| 5     | Specifications                                   |    |

#### Main Unit 1

# 1.1 Camera Adaptor (BY-HPE11R)

### **Front view**

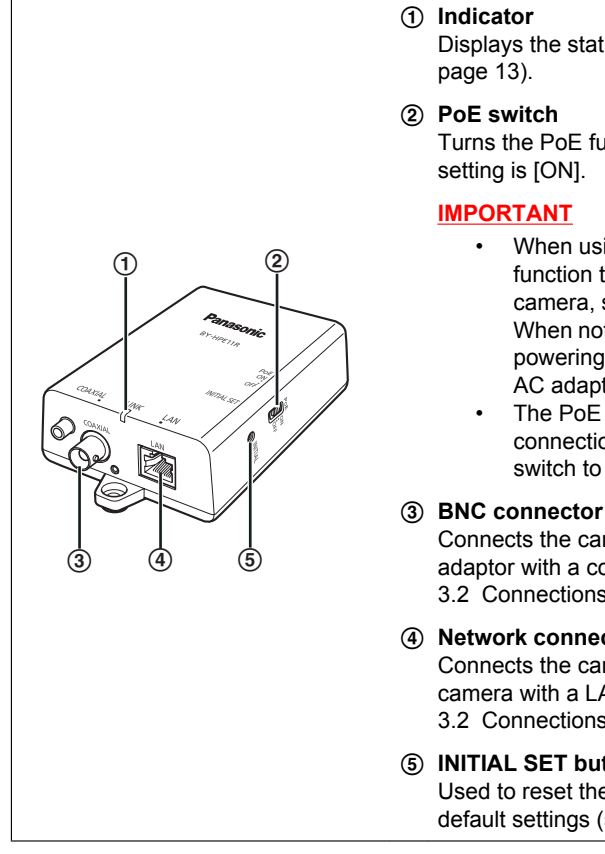

Displays the status of the camera adaptor (see

Turns the PoE function ON/OFF. The default

- When using the camera adaptor's PoE function to supply power to a network camera, set the PoE switch to [ON]. When not using the PoE function (when powering the network camera with an AC adaptor), set it to [OFF].
- The PoE function cannot be used for connections over 500 m. Set the PoE switch to [OFF].

Connects the camera adaptor to the center adaptor with a coaxial cable (see 3.2 Connections in the Installation Guide).

#### (4) Network connector

Connects the camera adaptor to a network camera with a LAN cable (see 3.2 Connections in the Installation Guide).

#### (5) INITIAL SET button

Used to reset the camera adaptor to its factory default settings (see page 14).

### **Rear view**

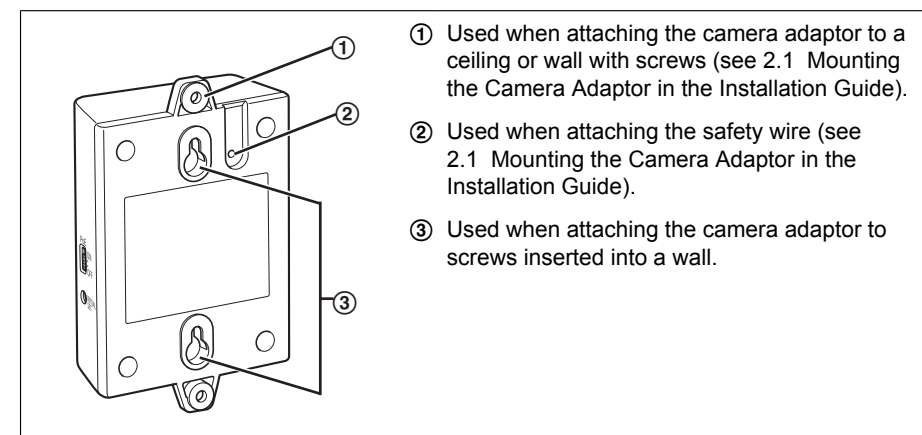

# 1.2 Center Adaptor (BY-HPE11H)

### Front view

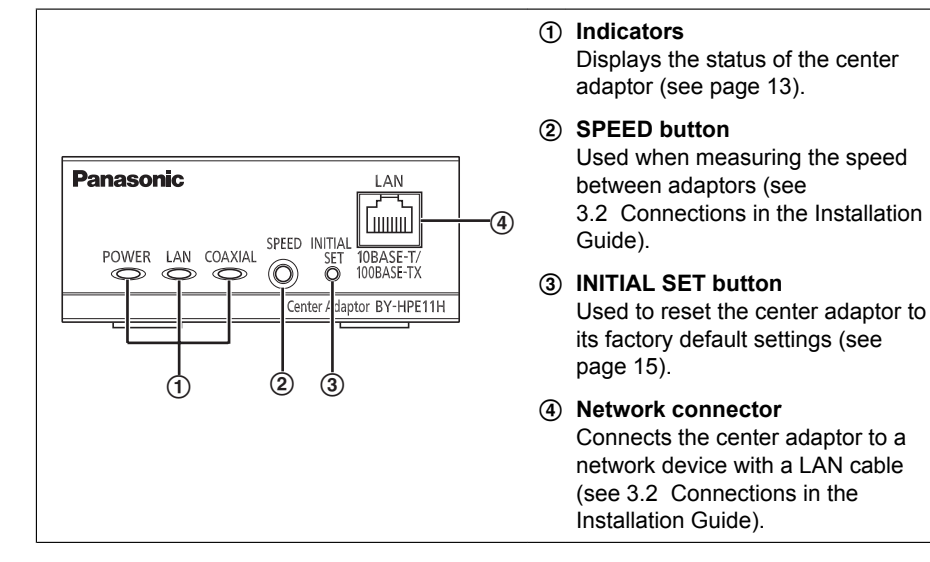

### **Rear view**

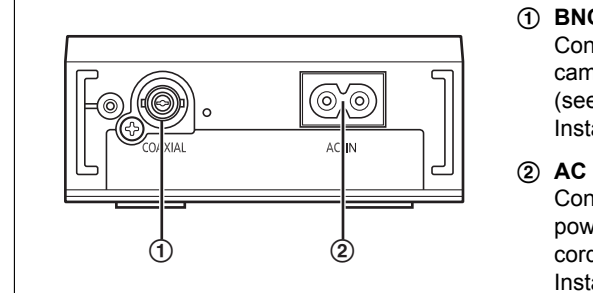

#### (1) BNC connector

Connects the center adaptor to the camera adaptor with a coaxial cable (see 3.2 Connections in the Installation Guide).

#### 2 AC IN

Connects the center adaptor to the power outlet with the included AC cord (see 3.2 Connections in the Installation Guide).

# 1.3 Understanding the Indicators

The light indicators change depending on the operating status of the camera and center adaptors.

### **Camera adaptor**

| Indicator | Light Status | Meaning                                                                                         |
|-----------|--------------|-------------------------------------------------------------------------------------------------|
|           | Green (lit)  | The camera adaptor is connected to the center adaptor.                                          |
|           | Orange (lit) | The camera adaptor is activating.                                                               |
| LINK      | Red (lit)    | The camera adaptor is malfunctioning. Contact an authorized service center.                     |
|           | Off          | The center adaptor is not connected to the power outlet, or the coaxial cable is not connected. |

### **Center adaptor**

| Indicator | Light Status     | Meaning                                                                                                    |
|-----------|------------------|----------------------------------------------------------------------------------------------------|
|           | Green (lit)      | The center adaptor is active.                                                                                                    |
| POWER     | Green (flashing) | The center adaptor may be connected to a device<br>other than the camera adaptor with the coaxial<br>cable. Check the connection with the camera<br>adaptor. |
|           | Off              | The center adaptor is not connected to the power outlet.                                                                                                    |
|           | Green (lit)      | A network device is connected.                                                                                                    |
|           | Green (flashing) | Sending/receiving data from a network device.                                                                                                    |
| LAN       | Orange (lit)     | A network device is not connected, or the connected network device is not connected to the power outlet.                                                     |
|           | Off              | The center adaptor is not connected to the power outlet.                                                                                                    |
|           | Green (lit)      | The camera adaptor is connected to the center adaptor.                                                                                                    |
| COAXIAL   | Red (lit)        | The center adaptor is malfunctioning. Contact an authorized service center.                                                                                  |
|           | Off              | The center adaptor is not receiving power, or the coaxial cable or camera adaptor is not connected.                                                          |

# 2 Resetting the Unit

Reset the unit when reselling, disposing, or sending it for repairs.

# 2.1 Resetting Camera Adaptors

Reset the camera adaptor when it is connected to the center adaptor with a coaxial cable, and the center adaptor is connected to the power outlet.

- 1. Press the camera adaptor's INITIAL SET button (①) for about 3 seconds with a pointed object.
  - The indicator (2) will start flashing green.

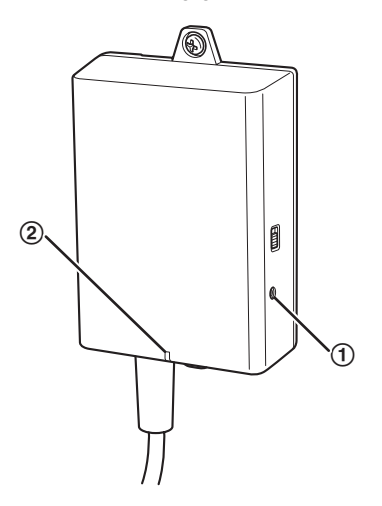

- 2. The camera adaptor's indicator (2) is lit green.
  - Resetting is completed when the indicator is lit green after changing from flashing green to flashing orange. However, depending on the condition of the connection, the indicator may be lit green after alternating from flashing orange to lit orange.

### **IMPORTANT**

 Do not disconnect the center adaptor's AC cord, or the coaxial cable during resetting or within 30 seconds after resetting, because the internal information may not have completed resetting.

## 2.2 Resetting Center Adaptors

- 1. Press the center adaptor's INITIAL SET button (①) for about 3 seconds with a pointed object.
  - All the indicators (2) will start flashing green.

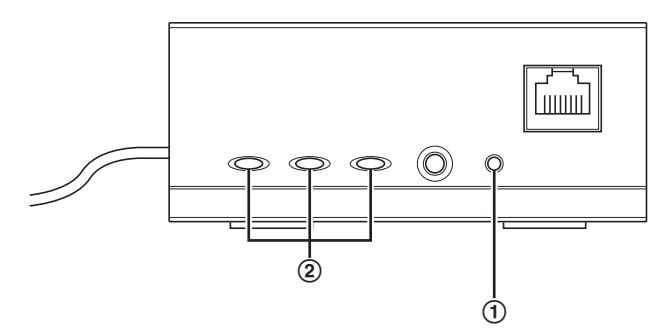

- 2. All of the center adaptor's indicators (2) are lit green.
  - Resetting is completed when all the indicators are lit green after changing from flashing green.

### **IMPORTANT**

• Do not disconnect the center adaptor's AC cord within 30 seconds after resetting, because the internal information may not have completed resetting.

# 3 Adaptor Maintenance Screen

The adaptor's maintenance screen can be displayed on the web browser of a PC connected to the network connector of an adaptor.

Settings such as the following can be performed in the maintenance screen.

- firmware version updates
- adaptor status confirmation
- IP address and password changes

- To display the maintenance screen of adaptors that have already been installed or connected, directly connect the camera or center adaptor to a PC with a LAN cable.
- In order to access the adaptor's maintenance screen, you must temporarily change the IP address assigned to your computer. Before you change the IP address of your computer, note the IP address and network settings already assigned to your computer.
- After you have finished using the maintenance screen, restore the computer's IP address and network settings to their original values.
- If you plan to update the adaptor's firmware, download the latest version of the adaptor's firmware from the Panasonic support site (http://panasonic.net/pss/security/products/coax/index.html) and save it on the computer before you change the IP address of the computer.

## 3.1 Accessing the Maintenance Screen

### 3.1.1 Temporarily Changing the Computer's IP Address

Temporarily change the IP address assigned to your computer to access the adaptor's maintenance screen.

The procedure for changing the IP address differs depending on the operating system used.

### Windows® 7: Changing your computer's IP address

In Microsoft<sup>®</sup> Windows 7, this procedure must be performed by either the "Administrator" user, or a user assigned with administrator level privileges. Refer to the help file supplied with the operating system for more information.

- **1.** Click [Start] $\rightarrow$ [Control Panel] $\rightarrow$ [View network status and tasks].
- 2. Click [View your active networks]→[Local Area Connection].
- 3. Click [Properties] under [Local Area Connection Status].
- 4. Select [Internet Protocol Version 4 (TCP/IPv4)], then click [Properties].

| Local Area Connection Properties                                                                                                    |
|----------------------------------------------------------------------------------------------------|
| Networking                                                                                                    |
| Connect using:                                                                                                    |
| NVIDIA nForce Networking Controller                                                                                                    |
| Configure                                                                                                    |
| Client for Microsoft Networks  Client for Microsoft Networks  Client for Microsoft Networks  Client Protocol Version 6 (TCP/IPv6)  Clientemet Protocol Version 4 (TCP/IPv4)  Clientemet Protocol Version 4 (TCP/IPv4)  Client-Layer Topology Discovery Mapper I/O Driver  Link-Layer Topology Discovery Responder |
| Install Uninstall Properties Description Transmission Control Protocol/Internet Protocol. The default wide area network protocol that provides communication across diverse interconnected networks.                                                                                                    |
| OK Cancel                                                                                                    |

Select [Use the following IP address], then click [OK] after entering the IP address (192.168.249.\*\*\*) and Subnet mask (255.255.255.0). For the IP address, \*\*\*=1-254. However, 249 cannot be used.

| Internet Protocol Version 4 (TCP/IPv4) Properties                                                                    |                                                                                                    |    |      |        |  |
|----------------------------------------------------------------------------------------------------|----------------------------------------------------------------------------------------------------|----|------|--------|--|
| General                                                                                                    |                                                                                                    |    |      |        |  |
| You can get IP settings assigned auto<br>this capability. Otherwise, you need to<br>for the appropriate IP settings. | You can get IP settings assigned automatically if your network supports<br>this capability. Otherwise, you need to ask your network administrator<br>for the appropriate IP settings. |    |      |        |  |
| Obtain an IP address automatica                                                                                      | lly                                                                                                    |    |      |        |  |
| Use the following IP address:                                                                                        |                                                                                                    |    |      |        |  |
| IP address:                                                                                                    | •                                                                                                    |    |      |        |  |
| Subnet mask:                                                                                                    |                                                                                                    |    |      |        |  |
| Default gateway:                                                                                                    |                                                                                                    |    |      |        |  |
| Obtain DNS server address automatically                                                                              |                                                                                                    |    |      |        |  |
| Ouse the following DNS server add                                                                                    | resses:                                                                                                    |    |      |        |  |
| Preferred DNS server:                                                                                                |                                                                                                    |    | •    |        |  |
| Alternate DNS server:                                                                                                | •                                                                                                    | •  | •    |        |  |
| Validate settings upon exit                                                                                          |                                                                                                    |    | Adva | nced   |  |
|                                                                                                    |                                                                                                    | OK |      | Cancel |  |

6. Click [Close] to exit the [Local Area Connection Properties] screen.

#### **IMPORTANT**

• The procedure for changing the IP address may change depending on whether the viewing method for Windows 7 is set to [Large icons] or [Small icons]. Refer to the help file supplied with the operating system for more information.

### 3.1.2 Accessing the Maintenance Screen

Follow the procedure below after you have changed the IP address of the computer.

 Connect the adaptor (①: camera adaptor or center adaptor) and computer (③) using a LAN cable (②). When accessing the camera adaptor, make sure it is connected to the center adaptor with a coaxial cable, and that the center adaptor is connected to the power outlet.

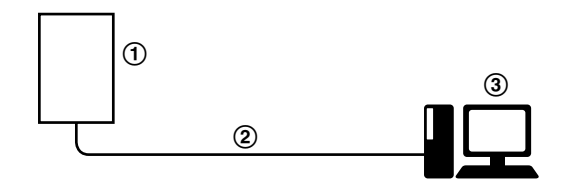

- To display the maintenance screen of adaptors that have already been installed or connected, directly connect each adaptor to a PC with a LAN cable.
- 2. Start the computer's web browser.
  - See page 22 for information on web browsers.
- 3. Enter http://192.168.249.249/ in the web browser's address bar.
- 4. Enter the user name and password.
  - Default user name: BY-HPE11
    - Default password: 999999
    - The screen shown here depicts the screen shown when using Windows 7.

| Windows Security             | /                                                   | ×  |
|------------------------------|-----------------------------------------------------|----|
| The server 192.<br>password. | 168.249.249 at BY-HPE11H_CE requires a username and |    |
|                              | BY-HPE11    Remember my credentials                 |    |
|                              | OK Canc                                             | el |

- 5. Click [OK].
  - · The maintenance screen is displayed.

| BY-HPE11H_CE     | Status                                |                                                                                                    |  |
|------------------|---------------------------------------|----------------------------------------------------------------------------------------------------|--|
| Status<br>Option | Display the status of this equipment. |                                                                                                    |  |
| Update Firmware  | Boot Version                          | 147                                                                                                    |  |
| Rectort          | Firmware Version                      | 1.00                                                                                                    |  |
|                  | Operation Mode                        | Terminal                                                                                                    |  |
| Copyright        | MAC Address of this equipment         | ALC: N DOCTORY OF THE OWNER OF THE OWNER OWNER OF THE OWNER OWNER OWNE |  |
|                  | Another Master                        | Not Detected                                                                                                    |  |
|                  | Link Status                           | Disconnected                                                                                                    |  |
|                  | MAC Address of Master                 | Unregistered                                                                                                    |  |
|                  | l                                     |                                                                                                    |  |
|                  | PoE: Ethemet Link                     | Unknown                                                                                                    |  |
|                  | PoE: PoE Switch                       | Unknown                                                                                                    |  |
|                  | PoE: PoE Power Supply                 | Unknown                                                                                                    |  |
|                  |                                       |                                                                                                    |  |
|                  |                                       |                                                                                                    |  |
|                  |                                       | Renew                                                                                                    |  |
|                  |                                       |                                                                                                    |  |

- The screen shown here depicts the screen shown when accessing a center adaptor. The screen displayed for the center adaptor and camera adaptor is different.
- After you have finished using the maintenance screen, restore the computer's IP address and network settings to their original values.
- Only a PC connected to the adaptor's network connector can display the maintenance screen and perform firmware updates, etc.
- The maintenance screen is displayed in English.

### 3.1.3 Maintenance Screen Overview

|     | 1                |                                       | 2     |              |  |
|-----|------------------|---------------------------------------|-------|--------------|--|
|     | BY-HPE11H_CE     |                                       | Statu | 15           |  |
| 3-  | Status<br>Option | Display the status of this equipment. |       | ·····,       |  |
|     | Opdate Firmware  | Boot Version                          |       | 1001         |  |
| (4) | Restart          | Primware Version                      |       | Territed     |  |
| 6   | Convright        | MAC Address of this acuinment         |       | Teminai      |  |
| 9   | соруный          | Another Master                        |       | Not Detected |  |
|     |                  | Link Status                           |       | Disconnected |  |
|     |                  | MAC Address of Master                 |       | Unregistered |  |
|     |                  | 1                                     |       | l            |  |
|     |                  | PoE: Ethemet Link                     |       | Unknown      |  |
|     |                  | PoE: PoE Switch                       |       | Unknown      |  |
|     |                  | PoE: PoE Power Supply                 | 1     | Unknown      |  |
|     |                  | 6                                     | Renev | и<br>)       |  |

- Model name
- Name of current screen
- 3 Click to jump to the corresponding page
- ④ Click to restart the adaptor
- (5) Click to view the copyright information
- 6 Contents of the current screen
- ⑦ Click to update the displayed information

#### **IMPORTANT**

- The screen shown here depicts the screen shown when accessing a center adaptor. The screen displayed for the center adaptor and camera adaptor is different.
- When consecutively connecting adaptors to the computer to access their maintenance screens, because the information (ARP table) of the previously connected adaptor is retained, the maintenance screen may not be able to be opened. Therefore, we recommend restarting the computer before connecting it to another adaptor and accessing its maintenance screen.

You may reset the computer's ARP table if you do not want to restart the computer. Refer to the help file or operating instructions supplied with the operating system for more information.

#### Resetting the ARP table when using Windows 7

- 1. Display the command prompt by clicking [Start]→[All Programs]→[Accessories]→[Command Prompt].
- 2. Enter arp -d, then press [Enter].

## 3.1.4 System Requirements

| Operating System                                  | Web Browser                                           |
|---------------------------------------------------|-------------------------------------------------------|
| Microsoft <sup>®</sup> Windows <sup>®</sup> 7     | Internet Explorer <sup>®</sup> (version 8.0 or later) |
| Microsoft <sup>®</sup> Windows Vista <sup>®</sup> | Internet Explorer <sup>®</sup> (version 7.0 or later) |
| Microsoft <sup>®</sup> Windows <sup>®</sup> XP    | Internet Explorer <sup>®</sup> (version 6.0 or later) |

# 3.2 Using the Maintenance Screen

### 3.2.1 Updating the Adaptor's Firmware

Make sure you download the latest version of the adaptor's firmware from the Panasonic support site (http://panasonic.net/pss/security/products/coax/index.html) and save it to the computer before changing the computer's IP address and accessing the maintenance screen.

- 1. Access the maintenance screen of the adaptor.
- 2. Click [Update Firmware].

| BY-HPE11H_CE                                   | Update Firmware                                                              |  |
|------------------------------------------------|------------------------------------------------------------------------------|--|
| Status<br>Option<br>Update Firmware<br>Restart | You can upgrade the firmware version.<br>Current Version<br>File Name Browse |  |
| Copyright                                      | Start Cancel                                                                 |  |

- 3. Click [Browse...], select the firmware file, then click [Open].
- 4. Click [Start].
- 5. Click [OK] when prompted.
  - The firmware will be updated, and then the adaptor will automatically restart. After restarting, the updated firmware is used.

- After you have finished using the maintenance screen, restore the computer's IP address and network settings to their original values.
- Do not disconnect the center adaptor from the power outlet until the update is completed.
- After you have updated the firmware, confirm the adaptor's firmware version on the [Status] screen. (See page 24)
- · Update the firmware for both the camera adaptor and center adaptor.

## 3.2.2 Confirming the Adaptor's Status

You can confirm the information in the table below, such as the firmware version and MAC address of the adaptor, on the [Status] screen.

- 1. Access the maintenance screen of the adaptor.
- 2. Click [Status].

| BY-HPE11H_CE     | Status                                |                       |  |
|------------------|---------------------------------------|-----------------------|--|
| Status<br>Option | Display the status of this equipment. |                       |  |
| Update Firmware  | Boot Version                          | 187                   |  |
| Pactor           | Firmware Version                      | 1.68                  |  |
| Itestatt         | Operation Mode                        | Terminal              |  |
| Copyright        | MAC Address of this equipment         | and the second second |  |
|                  | Another Master                        | Not Detected          |  |
|                  | Link Status                           | Disconnected          |  |
|                  | MAC Address of Master                 | Unregistered          |  |
|                  | PoE: Ethernet Link                    | Unknown               |  |
|                  | PoE: PoE Switch                       | Unknown               |  |
|                  | PoE: PoE Power Supply                 | Unknown               |  |
|                  |                                       |                       |  |
|                  |                                       |                       |  |
|                  |                                       | Renew                 |  |
|                  |                                       |                       |  |

#### **IMPORTANT**

• The screen shown here depicts the screen shown when accessing a center adaptor. The screen displayed for the center adaptor and camera adaptor is different. [Link Status] and [MAC Address of Master] are not displayed on the camera adaptor's screen.

| Items                                                     | Description                                                                                                    |
|-----------------------------------------------------------|----------------------------------------------------------------------------------------------------|
| Boot Version                                              | Displays the adaptor's boot version.                                                                                                    |
| Firmware Version                                          | Displays the adaptor's firmware version.                                                                                                    |
| Operation Mode                                            | Displays the adaptor type (camera adaptor or center adaptor).<br>Camera adaptors are displayed as [Master], and center adaptors<br>are displayed as [Terminal].                                                                                                    |
| MAC Address of this equipment                             | Displays the MAC address of the connected adaptor.                                                                                                    |
| Another Master                                            | Indicates whether other camera adaptors exist on the network.<br>If other camera adaptors exist on the network, [Detected] is<br>displayed, if they do not exist, [Not Detected] is displayed.<br>Communication performance may be affected if other camera<br>adaptors are detected. |
| Link Status (only<br>displayed for the<br>center adaptor) | Displays the status of the connection between the center and camera adaptor. [Connected] is displayed when there is a connection, and [Disconnected] is displayed when there is no connection.                                                                                        |

| Items                                                                  | Description                                                                                                    |
|------------------------------------------------------------------------|----------------------------------------------------------------------------------------------------|
| MAC Address of<br>Master (only<br>displayed for the<br>center adaptor) | Displays the MAC address of the connected camera adaptor. If no camera adaptor is connected, [Unregistered] is displayed.                                                                                                    |
| PoE: Ethernet Link                                                     | <ul> <li>Displays the status of the connection between the camera adaptor and network device.</li> <li>[Link-up] is displayed if there is a connection, and [Link-down] is displayed if there is no connection.</li> <li>When viewing the center adaptor's maintenance screen, information from the camera adaptor is obtained and displayed. If the information cannot be obtained, [Unknown] is displayed.</li> </ul>                |
| PoE: PoE Switch                                                        | <ul> <li>Displays the status of the camera adaptor's PoE switch (ON/OFF).</li> <li>When viewing the center adaptor's maintenance screen, information from the camera adaptor is obtained and displayed. If the information cannot be obtained, [Unknown] is displayed.</li> </ul>                                                                                                    |
| PoE: PoE Power<br>Supply                                               | <ul> <li>Displays whether the camera adaptor's PoE function is able to supply power to connected devices or not. [Enable] is displayed if the camera adaptor is able to supply power, and [Disable] is displayed if it is not.</li> <li>When viewing the center adaptor's maintenance screen, information from the camera adaptor is obtained and displayed. If the information cannot be obtained, [Unknown] is displayed.</li> </ul> |

### **IMPORTANT**

• After you have finished using the maintenance screen, restore the computer's IP address and network settings to their original values.

### 3.2.3 Changing Adaptor Settings

The IP address and password for accessing the maintenance screen can be changed.

### Changing the adaptor's IP address

You may change the adaptor's IP address and subnet mask if necessary. Change the IP address in cases such as when the adaptor is using the same IP address as another network device, or if you want to match the address used in the network.

- 1. Access the maintenance screen of the adaptor.
- 2. Click [Option].

| BY-HPE11R_CE                        | Option                                               |                                       |                                  |               |        |                 |
|-------------------------------------|------------------------------------------------------|---------------------------------------|----------------------------------|---------------|--------|-----------------|
| Status<br>Option<br>Undate Firmware | IP Addre                                             | 55                                    | Ac                               | count         | Termir | nal List/Delete |
| Restart                             | You can change the IP a<br>Click "Set" button, and t | ddress of this ec<br>hen restart this | uipment.<br>equipment to reflect | the settings. |        |                 |
|                                     | IP Address                                           | 192.168                               | .249.249                         |               |        |                 |
|                                     | Subnet Mask                                          | 255.255                               | .255.0                           |               |        |                 |
|                                     |                                                      |                                       | Set                              | Cancel        |        |                 |

- 3. Enter the desired IP address.
- 4. Enter the subnet mask if necessary.
- 5. Click [Set], then click [OK] when prompted.
- 6. Click [Restart].
  - The adaptor will restart, and the new settings will take effect. The new IP address
    must be entered in the web browser's address bar in order to access the
    adaptor's maintenance screen again.

- After you have finished using the maintenance screen, restore the computer's IP address and network settings to their original values.
- · Match the IP address and subnet mask settings to those used in your network.
- The screen shown here depicts the screen shown when accessing a camera adaptor. The screen displayed for the center adaptor and camera adaptor is different.

#### Changing the adaptor's password

You may change the adaptor's password if necessary. The password is required to access the maintenance screen.

- **1.** Access the maintenance screen of the adaptor.
- **2.** Click [Option], then click the [Account] tab.

| BY-HPE11R_CE    | Option                                                                                |            |                      |
|-----------------|---------------------------------------------------------------------------------------|------------|----------------------|
|                 |                                                                                       |            |                      |
| Status          | IP Address                                                                            | Account    | Terminal List/Delete |
| Update Firmware |                                                                                       |            |                      |
| Restart         | You can change your password.<br>"User name" cannot be changed.                       |            |                      |
| Copyright       | Password should be 6 to 12 characters.<br>Note: [Space],["],[],[&],[<] or [>] are not | allowed.   |                      |
|                 | User name                                                                             | BY-HPE11   |                      |
|                 | Password                                                                              |            |                      |
|                 | Password (Retype)                                                                     |            |                      |
|                 |                                                                                       |            |                      |
|                 |                                                                                       | Set Cancel |                      |

- **3.** Enter the desired password within 6-12 characters (only A-Z, a-z, and 0-9 can be used).
  - Passwords are case-sensitive.
  - [Space], ["], ['], [&], [<], and [>] cannot be entered.
- 4. Click [Set], then click [OK] when prompted.
- 5. Click [Restart].
  - The adaptor will restart, and the new settings will take effect. The new password must be entered in order to access the adaptor's maintenance screen again.

- After you have finished using the maintenance screen, restore the computer's IP address and network settings to their original values.
- To increase security, we recommend changing the adaptor's password.
- Do not forget the password. If the password is forgotten, you can reset the password to the default value (999999) by resetting the adaptor (see page 14). If the adaptor is reset, all registration information is erased.
- Do not disclose the password, you are responsible for managing your password.
- The user name cannot be changed.
- The screen shown here depicts the screen shown when accessing a camera adaptor. The screen displayed for the center adaptor and camera adaptor is different.

### Viewing the center adaptor's MAC address (only from the camera adaptor)

You can access the camera adaptor's maintenance screen and view the MAC address of the center adaptor.

- 1. Access the maintenance screen of the camera adaptor.
- 2. Click [Option], then click the [Terminal List/Delete] tab.

| BY-HPE11R_CE                            | Option                                                                                                    |                                                                                                    |                                      |
|-----------------------------------------|----------------------------------------------------------------------------------------------------|----------------------------------------------------------------------------------------------------|--------------------------------------|
| Status<br>Option                        | IP Address                                                                                                    | Account                                                                                                    | Terminal List/Delete                 |
| Update Firmware<br>Restart<br>Copyright | The list of terminals that are registered in<br>Select the terminals, and then click "delet<br>This equipment will restart to reflect the :<br>To re-register the terminal, you need to ir | this equipment.<br>e" button to deregister the selected termi<br>settings with the click "delete" button.<br>uitialize the terminal first. For the details, p | nals.<br>lease refer to the manuals. |
|                                         | · · · · · · · · · · · · · · · · · · ·                                                                                                    |                                                                                                    |                                      |
|                                         |                                                                                                    | Delete                                                                                                    |                                      |

- · The center adaptor's MAC address is displayed.
- The [Delete] button, [Cancel] button, and check box cannot be used.

- After you have finished using the maintenance screen, restore the computer's IP address and network settings to their original values.
- The MAC address of the center adaptor is written on the underside of the center adaptor.

# 4 Troubleshooting

Before sending the unit in for repairs, check if the problem can be resolved by following the troubleshooting steps.

If the problem cannot be solved by the steps in the troubleshooting, contact an authorized service center.

# 4.1 Indicator Display Issues

| Problem                                                 | Cause and Remedy                                                                                                    |
|---------------------------------------------------------|----------------------------------------------------------------------------------------------------|
| All the indicators are not lit.                         | <ul> <li>The center adaptor may not be receiving power.</li> <li>→ Confirm that the AC cord is connected to the power outlet<br/>and the AC IN of the center adaptor (see<br/>3.2 Connections in the Installation Guide).</li> </ul>                                                                                                    |
| Only the camera<br>adaptor's indicator is<br>not lit.   | <ul> <li>The coaxial cable is not connected.         <ul> <li>→ Connect the coaxial cable.</li> <li>→ Confirm that the coaxial cable is not over 2 km in length and is connected properly (see 3.2 Connections in the Installation Guide).</li> <li>→ Confirm that there are no connection problems such as damage or breaks in the cable.</li> </ul> </li> </ul>                                                                                                    |
| The camera adaptor's LINK indicator is lit red.         | <ul> <li>Data cannot be sent because the camera adaptor may be<br/>malfunctioning.</li> <li>→ Contact an authorized service center.</li> </ul>                                                                                                    |
| The center adaptor's POWER indicator is flashing green. | <ul> <li>The center adaptor may be connected to a device other than the camera adaptor.</li> <li>→ Check the connection with the camera adaptor (see 3.2 Connections in the Installation Guide).</li> </ul>                                                                                                    |
| The center adaptor's<br>LAN indicator is lit<br>orange. | <ul> <li>A network device is not connected to the network connector.         <ul> <li>→ Connect a network device to the network connector with a LAN cable (see 3.2 Connections in the Installation Guide).</li> </ul> </li> <li>The network device connected to the network connector may not be receiving power.         <ul> <li>→ Connect the network device to a power outlet (see 3.2 Connections in the Installation Guide).</li> </ul> </li> <li>A network device is not connected to the network connector with a LAN cable.         <ul> <li>→ Confirm that the LAN cable is connected properly (see 3.2 Connections in the Installation Guide) and that there are no connection problems such as damage or breaks in the cable.</li> </ul> </li> </ul> |

| Problem                                                  | Cause and Remedy                                                                                                    |
|----------------------------------------------------------|----------------------------------------------------------------------------------------------------|
| The center adaptor's<br>COAXIAL indicator is<br>not lit. | <ul> <li>The center adaptor is not receiving power.         <ul> <li>→ Confirm that the AC cord is connected to the power outlet and AC IN of the center adaptor (see 3.2 Connections in the Installation Guide).</li> </ul> </li> <li>The coaxial cable is not connected.         <ul> <li>→ Confirm that the coaxial is not over 2 km in length and is connected properly (see 3.2 Connections in the Installation Guide).</li> <li>→ Confirm that there are no connection problems such as damage or breaks in the cable.</li> </ul> </li> <li>The camera adaptor is not connected.         <ul> <li>→ Connect the center and camera adaptors with a coaxial cable (see 3.2 Connections in the Installation Guide).</li> </ul> </li> </ul> |
| The center adaptor's COAXIAL indicator is lit red.       | <ul> <li>Data cannot be sent because the center adaptor may be<br/>malfunctioning.</li> <li>→ Contact an authorized service center.</li> </ul>                                                                                                    |

# 4.2 Communication Speed Issues

| Problem                                                                                                    | Cause and Remedy                                                                                                    |
|----------------------------------------------------------------------------------------------------|----------------------------------------------------------------------------------------------------|
| When testing the<br>communication speed,<br>all the indicators are off,<br>or only 1 or 2 of the<br>indicators are lit. | <ul> <li>The communications speed may be affected due to issues with the installation environment.</li> <li>→ This is not a malfunction. Confirm that there are no problems with using the camera or displaying images.</li> <li>→ Confirm that the coaxial cable is of a suitable type and length, and that there are no devices near the unit that may cause strong interference.</li> </ul> |

# 4.3 PoE Issues

| Problem                                                                                                    | Cause and Remedy                                                                                                    |
|----------------------------------------------------------------------------------------------------|----------------------------------------------------------------------------------------------------|
| Network cameras<br>connected to the<br>camera adaptor do not<br>function.                                                                           | <ul> <li>The connection distance may be too long.         <ul> <li>The PoE function cannot supply power to devices connected at distances over 500 m.</li> <li>Confirm that the connected LAN cable is a PoE standard cable (see 3.1 Connection Example in the Installation Guide), that the LAN cable is connected properly, and that there are no connection problems such as damage or breaks in the cable.</li> </ul> </li> <li>If the LAN cable was quickly disconnected and then reconnected, the PoE function may not be able to supply power.         <ul> <li>Disconnect the LAN cable and then reconnect after waiting for more than 2 seconds.</li> </ul> </li> </ul>                                                                                                    |
| The status of the [PoE:<br>PoE Power Supply] on<br>the maintenance<br>screen is set to<br>[Disable] and the PoE<br>function cannot supply<br>power. | <ul> <li>The status of the [PoE: Ethernet Link] on the maintenance screen is set to [Link-down].         <ul> <li>→ Confirm that the camera adaptor, network camera and other network devices are connected properly, that there are no connection problems such as damage or breaks in the cables, and that network devices are connected to the power outlet (see 3.2 Connections in the Installation Guide).</li> </ul> </li> <li>The status of the [PoE: PoE Switch] on the maintenance screen is set to [OFF].         <ul> <li>→ Turn the PoE switch on the camera adaptor to [ON] (see page 10).</li> </ul> </li> <li>Power cannot be supplied normally from the center adaptor to the camera adaptor.         <ul> <li>→ The PoE function cannot supply power to devices connected with coaxial cable at distances over 500 m (see 3.2 Connections in the Installation Guide).</li> <li>→ The PoE function may not be able to supply power if the line resistance of the coaxial cable is of a high value (see 2.0 Connections in the lostellation Guide).</li> </ul> </li> </ul> |

# 4.4 Other Issues

| Problem           | Cause and Remedy                                                                                                    |
|-------------------|----------------------------------------------------------------------------------------------------|
| The unit is warm. | <ul> <li>This is normal. (The unit may seem slightly warmer in summer than compared to winter.)</li> <li>→ If the unit gets extremely hot, disconnect the power plug and contact an authorized service center.</li> </ul> |

# **5** Specifications

## Center Adaptor (BY-HPE11H)

| Items                                    | Specifications                                                             |
|------------------------------------------|----------------------------------------------------------------------------|
| Operating Environment                    | Temperature: 0 °C to 50 °C<br>Humidity: 20 %–85 % (no condensation)        |
| Interfaces                               | 10Base-T/100Base-TX × 1<br>AUTO MDI/MDI-X AC inlet<br>BNC connector        |
| Dimensions (W×H×D)                       | About 105 mm $\times$ 44 mm $\times$ 210 mm (main body only)               |
| Mass (Weight)                            | About 570 g                                                                |
| Power Supply                             | AC 100–240 V 50/60 Hz 0.6 A                                                |
| Power Consumption                        | Maximum about 28 W (including the power consumption of the camera adaptor) |
| Coaxial Cable Power<br>Supply Capability | Maximum 22 W                                                               |

### Camera Adaptor (BY-HPE11R)

| Items                          | Specifications                                                                |
|--------------------------------|-------------------------------------------------------------------------------|
| Operating Environment          | Temperature: -10 °C to 50 °C<br>Humidity: 20 %–90 % (no condensation)         |
| Interfaces                     | 10Base-T/100Base-TX × 1<br>AUTO MDI/MDI-X (PoE compatible)<br>BNC connector   |
| Dimensions (W×H×D)             | About 80 mm × 115 mm × 35 mm (main unit only)                                 |
| Mass (Weight)                  | About 165 g                                                                   |
| Power Supply                   | Original power system (DC 55 V from the center adaptor via the coaxial cable) |
| Power Consumption              | Included in the center adaptor's power consumption                            |
| PoE Power Supply<br>Capability | Maximum 15.4 W<br>(see page 34 for more information)                          |

### **Coaxial Interface**

| Items    | Specifications            |
|----------|---------------------------|
| Standard | Panasonic original system |

| Items              | Specifications                                            |  |  |
|--------------------|-----------------------------------------------------------|--|--|
| Frequency Range    | 2 MHz–28 MHz                                              |  |  |
| Data Transfer Mode | Wavelet OFDM                                              |  |  |
| Access Method      | CSMA/CA                                                   |  |  |
| Error Correction   | Reed-Solomon Code + Convolutional Code (Viterbi decoding) |  |  |

### LAN Interface

| Items             | Specifications                                |
|-------------------|-----------------------------------------------|
| Standard          | IEEE802.3/IEEE802.3u<br>(10Base-T/100Base-TX) |
| MDI/MDI-X         | Cross/Straight cable automatic recognition    |
| Transmission Rate | 10 Mbps/100 Mbps (Auto-Sensing)               |
| Number of Ports   | 1 (RJ-45 connector)                           |
| Protocol          | TCP/IP/UDP                                    |
| Access Method     | CSMA/CD                                       |

## **Connection Specifications**

| Items                                                  | Specifications                                                                                                    |
|--------------------------------------------------------|----------------------------------------------------------------------------------------------------|
| Number of adaptors<br>that can be<br>communicated with | 1 camera adaptor can be connected via coaxial cable for each center adaptor                                                                                                    |
| Connectable Devices                                    | Center adaptor: devices equipped with 10Base-T/100Base-TX<br>interfaces<br>Camera adaptor: Panasonic network cameras (see<br>http://panasonic.net/pss/security/products/coax/index.html for<br>more information) |
| Number of devices that can be connected                | A maximum of 256 center adaptors or camera adaptors can be connected in 1 segment                                                                                                    |

### **Maintenance Screen Specifications**

| Items                           | Specifications                           |
|---------------------------------|------------------------------------------|
| Compatible Operating<br>Systems | Windows XP, Windows Vista, Windows 7     |
| Web Browser                     | Internet Explorer 6.0, 7.0, 8.0 or later |

### **Performance Specifications**

| Items                                                    | Specifications                                                                                                    |
|----------------------------------------------------------|----------------------------------------------------------------------------------------------------|
| Transmission Speed <sup>•1</sup><br>(UDP)                | 45 Mbps or higher (when using an RG-6/U coaxial cable at distances under 2 km)                                                                             |
| Transmission Speed <sup>•1</sup><br>(TCP <sup>•2</sup> ) | 35 Mbps or higher (when using an RG-6/U coaxial cable at distances under 2 km)                                                                             |
| Maximum<br>Transmission Distance                         | Without PoE function: 2 km<br>With PoE function: 500 m (when using a Panasonic network<br>camera) / 300 m (when using a Class0 standard network<br>camera) |

\*1 This value is for transmissions between the BY-HPE11H and BY-HPE11R. The transmission speed when using an RG-6/U coaxial cable may very depending on factors such as the coaxial cable condition and network environment. The values shown here measured in environments not affected by cable or network environment conditions.

<sup>\*2</sup> Measured using Linux<sup>®</sup> FTP.

# Maximum Transmission Distance / PoE Power Supply (when using RG-6/U coaxial cable) Specifications

| Maximum<br>Transmission<br>Distance | 300 m                 | 500 m                | 1,000 m                                    | 1,500 m | 2,000 m                 |
|-------------------------------------|-----------------------|----------------------|--------------------------------------------|---------|-------------------------|
| Power<br>Supplied by<br>PoE         | 15.4 W <sup>∙</sup> 1 | 12.0 W <sup>-2</sup> | Cannot supply power with PoE <sup>-3</sup> |         | /ith PoE <sup>-</sup> ₃ |

<sup>\*1</sup> When connecting an IEEE802.3af (Alternative B, class0) network camera to the camera adaptor (BY-HPE11R).

<sup>\*2</sup> When connecting a Panasonic network camera (see http://panasonic.net/pss/security/products/coax/index.html for more information) to the camera adaptor (BY-HPE11R).

<sup>\*3</sup> Turn the PoE switch [OFF] in this situation.

### **RG-6/U** coaxial cable

In this document coaxial cables with the following specifications are referred to as RG-6/U coaxial cables.

| Coaxial Cable<br>Type | DC R/300 m of Inner<br>Conductor | Maximum Cable<br>Length (for PoE<br>connections) | Maximum Cable<br>Length (for non-PoE<br>connections) |
|-----------------------|----------------------------------|--------------------------------------------------|------------------------------------------------------|
| RG-6/U                | Less than 12 $\Omega$            | 500 m                                            | 2,000 m                                              |

#### Accessories

Rack Mount Connecting Fitting: BY-HCA10CE

### Panasonic Marketing Europe GmbH

Hagenauer Strasse 43, 65203 Wiesbaden, Germany For information of Compliance with EU relevant Regulatory Directives, Contact to Authorised Representative: Panasonic Testing Centre Panasonic Marketing Europe GmbH Winsbergring 15, 22525 Hamburg, Germany

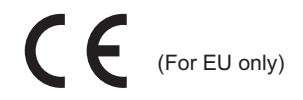

## Panasonic Corporation

http://panasonic.net

Importer's name and address to follow EU rules:

Panasonic Testing Centre Panasonic Marketing Europe GmbH Winsbergring 15, 22525 Hamburg, Germany

© Panasonic System Networks Co., Ltd. 2010